## Zmiany w integracji Comarch DMS z Comarch HRM

Od wersji 2024.2.2 w przypadku integracji Comarch DMS z Comarch HRM po kliknięciu na zakładce "Obieg dokumentów" w Comarch HRM:

• w dany typ obiegu dodany z Comarch DMS do Comarch HRM

lub

• w przycisk

[Przejdź do Comarch DMS]

w nowej karcie zostaje otwarta nowa aplikacja web Comarch DMS.

Przejdź do Comarch DMS

Uwaga

Od wersji 2024.2.2 aby możliwa była współpraca Comarch DMS z Comarch HRM należy uzupełnić wartość klucza "WebClientUrl" w pliku Web.config w katalogu z plikami aplikacji serwerowej (dawny web), wpisując adres nowej aplikacji webowej Comarch DMS.

Pozostałe elementy konfiguracji współpracy Comarch DMS z Comarch HRM pozostają bez zmian.

| 님 Web.config | ×                                                                                                    |                                                                           |
|--------------|----------------------------------------------------------------------------------------------------|---------------------------------------------------------------------------|
| 180          | </th <th><add key="ERPSQLServer1" value="."></add>&gt;</th>                                           | <add key="ERPSQLServer1" value="."></add> >                               |
| 181          |                                                                                                    |                                                                           |
| 182          | </td <td>"ERPSQLServer2" - it is necassary to define SQL Server for ERP XL data}</td>                 | "ERPSQLServer2" - it is necassary to define SQL Server for ERP XL data}   |
| 183          | </td <td><add key="ERPSQLServer2" value="&lt;SQL server name&gt;"></add>&gt;</td>                     | <add key="ERPSQLServer2" value="&lt;SQL server name&gt;"></add> >         |
| 184          |                                                                                                    |                                                                           |
| 185          | <add< td=""><td><pre>key="DMUsersIdAllowedToReorderDirectiories" value="" /&gt;</pre></td></add<>     | <pre>key="DMUsersIdAllowedToReorderDirectiories" value="" /&gt;</pre>     |
| 186          |                                                                                                    |                                                                           |
| 187          | <add< td=""><td><pre>key="vs:EnableBrowserLink" value="false" /&gt;</pre></td></add<>                 | <pre>key="vs:EnableBrowserLink" value="false" /&gt;</pre>                 |
| 188          |                                                                                                    |                                                                           |
| 189          | <add< td=""><td><pre>key="CompanyNameSearchModeEnabled" value="false" /&gt;</pre></td></add<>         | <pre>key="CompanyNameSearchModeEnabled" value="false" /&gt;</pre>         |
| 190          |                                                                                                    |                                                                           |
| 191          | </td <td>UseRepository - definition of cooperation workflow module with the repo</td>                 | UseRepository - definition of cooperation workflow module with the repo   |
| 192          | <add< td=""><td><pre>key="UseRepository" value="false" /&gt;</pre></td></add<>                        | <pre>key="UseRepository" value="false" /&gt;</pre>                        |
| 193          |                                                                                                    |                                                                           |
| 194          | <add< td=""><td><pre>key="RepositoryUrl" value="" /&gt;</pre></td></add<>                             | <pre>key="RepositoryUrl" value="" /&gt;</pre>                             |
| 195          | <add< td=""><td><pre>key="WebClientUrl" value="http://localhost/dms202422web" /&gt;</pre></td></add<> | <pre>key="WebClientUrl" value="http://localhost/dms202422web" /&gt;</pre> |
| 196          |                                                                                                    |                                                                           |
| 197          | </td <td>"PerformanceAnalysisTimeRange" - time ranges for charts in performance</td>                  | "PerformanceAnalysisTimeRange" - time ranges for charts in performance    |
| 198          | <add< td=""><td><pre>key="PerformanceAnalysisTimeRange" value="1000,5000"/&gt;</pre></td></add<>      | <pre>key="PerformanceAnalysisTimeRange" value="1000,5000"/&gt;</pre>      |
| 100          |                                                                                                    |                                                                           |

Uzupełniony klucz "WebClientUrl" w pliku Web.config

W przypadku, jeśli:

 operator kliknął w dany typ obiegu dodany z Comarch DMS do Comarch HRM – zostaje otwarte okno "Utwórz nowy dokument" w ramach danego typu obiegu w nowej aplikacji web Comarch DMS, umożliwiające dodanie nowego dokumentu w tym obiegu;

| COMARCH          |   | Q Znajdź obieg dokumentów                   |                          | • • • • •              |
|------------------|---|---------------------------------------------|--------------------------|------------------------|
| HRM              |   | Obieg dokumentów                            |                          | Przejdź do Comarch DMS |
| Start            |   | Obszar: Data dodania:                       |                          |                        |
| 28 Pracownicy    | ~ | Wszystkie 🗸 🛱 bezterminowo - 🛱 bezterminowo | D                        | == 88                  |
| Plan pracy       | ~ | INABC<br>Ogólne                             | Projekt<br>Ogólne        |                        |
| Czas pracy       |   | Data dodania: 2024-09-18                    | Data dodania: 2024-09-17 |                        |
| 😽 Urlopy         | ~ |                                             |                          |                        |
| Celegacje        |   |                                             |                          |                        |
| 🕤 Szkolenia      | ~ |                                             |                          |                        |
| Ccena pracownika | ~ |                                             |                          |                        |
| E Intranet       | ~ |                                             |                          |                        |
| Obieg dokumentów |   |                                             |                          |                        |
| e                |   |                                             |                          |                        |

Operator klika w typ obiegu "Projekt" na zakładce "Obieg dokumentów" w Comarch HRM

| Utwórz nowy dokument                       |  | × |
|--------------------------------------------|--|---|
| Dokument Ustawienia dla etapu początkowego |  |   |
| Projekt                                    |  |   |
| Karta obiegu                               |  | ~ |
|                                            |  |   |
|                                            |  |   |
|                                            |  |   |
|                                            |  |   |

Po kliknięciu w typ obiegu "Projekt" zostaje otwarta nowa karta z oknem "Utwórz nowy dokument"

Operator kliknął w przycisk
[Przejdź do Comarch DMS] – zostaje otwarta zakładka

Dokumenty

## [Dokumenty] w nowej aplikacji web

Comarch DMS;

|      | COMARCH<br>HRM   |   | Q Znajdź obieg dokumentów                   |                          | • • • • • • •          |
|------|------------------|---|---------------------------------------------|--------------------------|------------------------|
|      |                  |   | Obieg dokumentów                            |                          | Przejdź do Comarch DMS |
| â    | Start            |   | Obszar: Data dodania:                       |                          |                        |
| පිස් | Pracownicy       | ~ | Wszystkie 🗸 🛱 bezterminowo - 🛱 bezterminowo | )<br>                    |                        |
| ***  | Plan pracy       | ~ | INABC<br>Ogólne                             | Projekt<br>Ogólne        |                        |
| 9    | Czas pracy       |   | Data dodania: 2024-09-18                    | Data dodania: 2024-09-17 |                        |
| ×    | Urlopy           | ~ |                                             |                          |                        |
|      | Delegacje        |   |                                             |                          |                        |
| T    | Szkolenia        | ~ |                                             |                          |                        |
| ~    | Ocena pracownika | ~ |                                             |                          |                        |
| Ð    | Intranet         | ~ |                                             |                          |                        |
| ¢    | Obieg dokumentów |   |                                             |                          |                        |

Operator klika w przycisk "Przejdź do Comarch DMS" na zakładce "Obieg dokumentów" w Comarch HRM

|                |                                |                                    |                                                                                                    |                         | ኖ                 |
|----------------|--------------------------------|------------------------------------|----------------------------------------------------------------------------------------------------|-------------------------|-------------------|
| DMS            |                                | j dokument                         | Q                                                                                                    | Więcej<br>akcji 🗸 do    | Utwórz<br>okument |
| <b>公</b> Start |                                |                                    |                                                                                                    |                         |                   |
| Dokumenty      | Obieg: Wszystkie > Projekt Sta | atus: U mnie 🗙 🛛 Data przeka       | zania: od 20.07.2024 Więcej                                                                                                    | filtrów                 |                   |
| 🕄 Ustawienia   |                                |                                    |                                                                                                    |                         |                   |
|                |                                |                                    |                                                                                                    |                         |                   |
|                |                                |                                    |                                                                                                    |                         |                   |
|                |                                |                                    | 1 and a start of the start of the start of t |                         |                   |
|                |                                |                                    |                                                                                                    |                         |                   |
|                |                                |                                    | Ý)0                                                                                                    |                         |                   |
|                |                                |                                    |                                                                                                    |                         |                   |
|                |                                |                                    |                                                                                                    |                         |                   |
|                |                                |                                    |                                                                                                    |                         |                   |
|                |                                | Brak do                            | okumentów                                                                                                    |                         |                   |
|                | Nie udało nam się zr           | iależć niczego, co pasowałoby do T | wojego wyszukiwania. Spróbuj wpis                                                                                                    | ać inne słowa kluczowe. |                   |
| o kliknięci    | u w przycisk                   | "Przejdź                           | do Comarc                                                                                                    | h DMS"                  | zostaj            |

otwarta zakładka "Dokumenty" w nowej aplikacji web Comarch DMS